# MANUAL ACESSO PORTAL WEB INFORMA ESCOLA

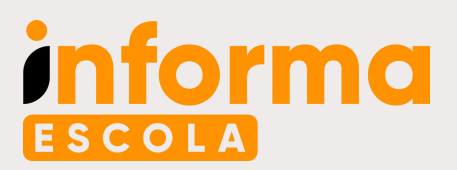

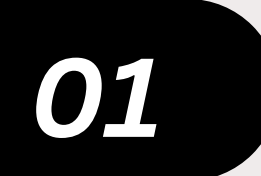

#### Acesse o site e faça seu cadastro

- Acesse a página: https://meu.informaescola.net/
- Clique em "Registre-se"
- Faça seu registro preenchendo todos os campos solicitados. Esse passo é necessário apenas no primeiro acesso
- Informe email e telefone válidos
- Crie uma senha e repita a mesma informação no campo "Confirme sua senha"
- O formato da senha é livre, podendo ser somente números, somente letras, alfanumérica, letras maiúsculas ou minúsculas
- Clique em "Criar"

| SCOLA                                              |                                 |
|----------------------------------------------------|---------------------------------|
| e                                                  | 2                               |
| Identifique-se                                     |                                 |
| Digite seu e-mail *                                |                                 |
| Digite sua senha *                                 | 8                               |
| Lembre-me                                          | Esqueceu a senha?               |
| Ent                                                | rar                             |
| Não tem acesso ou é a 1<br>Clique no botão abaixo! | <sup>a</sup> vez no aplicativo? |

| SCOLA                    |   |    |
|--------------------------|---|----|
|                          |   |    |
| 0                        |   |    |
| Registre-se              |   |    |
| Nome *                   |   |    |
| Maria Silva              |   |    |
| VA COL                   |   | -  |
| E-mail *                 |   |    |
| xxxxxxzzzz@xxxxxxxxxxxxx |   |    |
| 24                       |   |    |
| Celular *                |   |    |
| 6199999999               |   |    |
| ex:(00) 0000-00000       |   |    |
| Digite sua senha *       |   |    |
|                          |   | Ø  |
|                          | - |    |
| Confirme sua senha *     |   | 12 |
|                          |   | Ċ, |

# 02

#### Faça o login de acesso e cadastre o aluno

- Digite o e-mail informado no cadastro
- Digite a senha criada no cadastro
- Clique em "Entrar"
- Clique no botão "+"

| SCOLA                                           |                           |       |
|-------------------------------------------------|---------------------------|-------|
| Q                                               | 9                         |       |
| Identifique-se                                  |                           |       |
| Digite seu e-mail *                             |                           | L,    |
| Digite sua senha *                              |                           | 8     |
| Lembre-me                                       | Esqueceu a se             | enha? |
| Er                                              | ntrar                     |       |
| Não tem acesso ou é a<br>Clique no botão abaixo | 1ª vez no aplicativo<br>! | ?     |
| Regi                                            | stre-se                   |       |

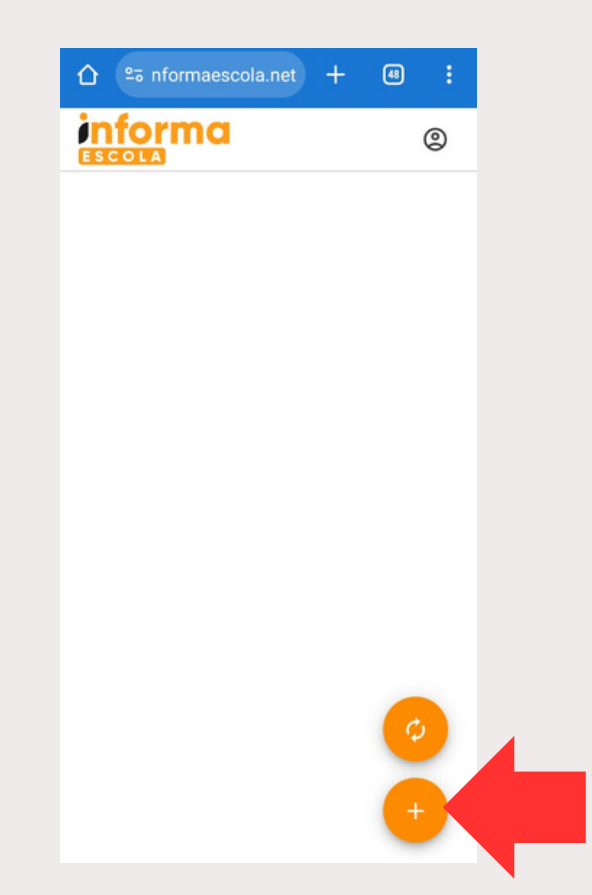

- Informe o **ID do aluno** (o código do aluno é informado pela escola)
- Selecione o parentesco
- Clique em "Cadastrar Aluno"

| ID do Aluno *                |   |
|------------------------------|---|
| Digite um <b>ID do Aluno</b> |   |
| Perfil *                     | * |
|                              |   |

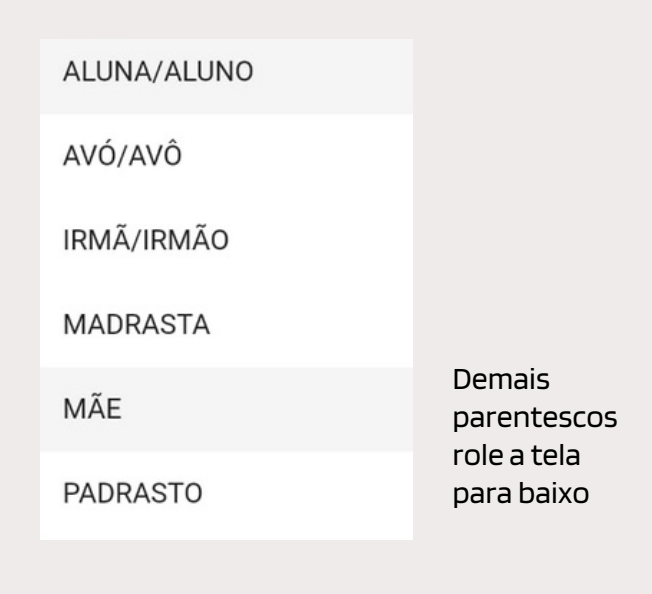

• Caso apareça o Aviso de "Aluno sem pagamento" procure a escola e assim que resolvido repita o passo de Cadastro do aluno.

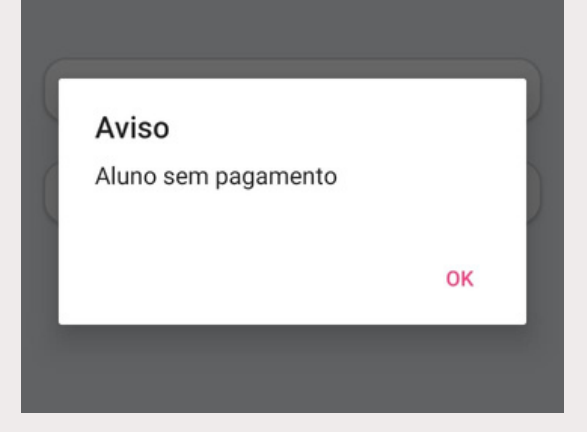

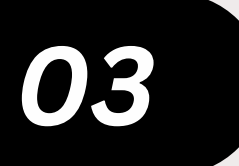

### **Utilizando o Portal Web**

Clique nos dados do aluno

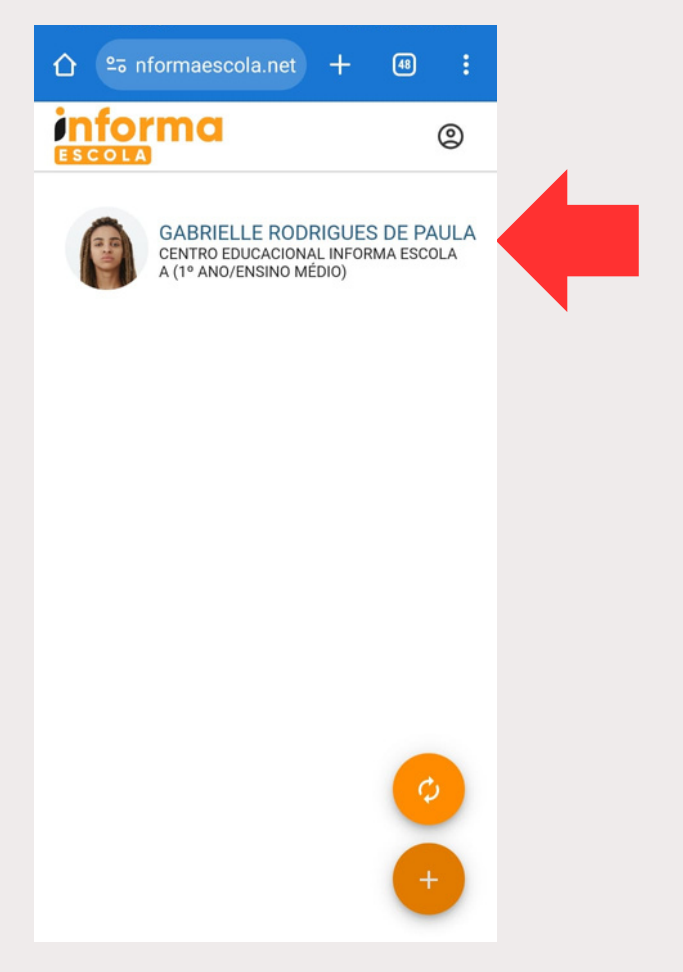

 Explore as funcionalidades do Portal Web clicando nos botões abaixo do nome do aluno

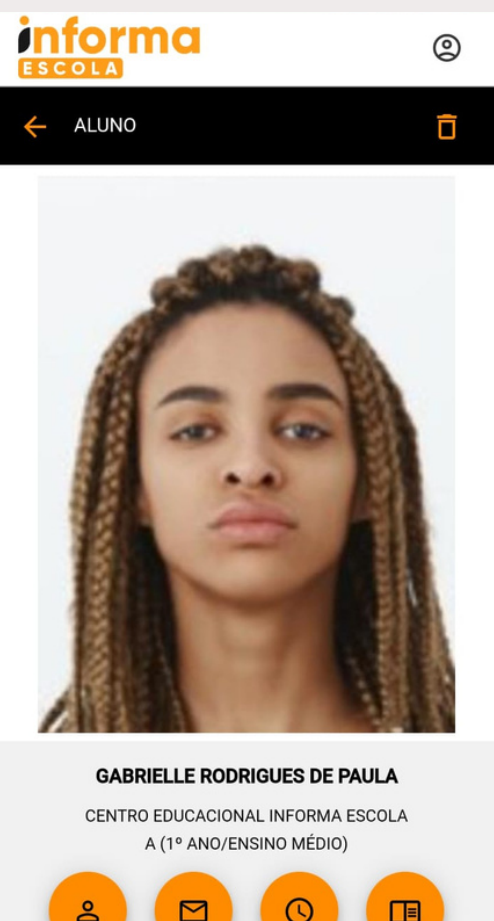

Perfil do aluno com informações da turma, matrícula e ID do Informa Escola

M

Mensagens da Direção e Coordenação da Escola

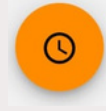

Frequência do aluno com horários de entrada e saída

Carteira do Estudante Digital

| informa<br>ESCOLA                                                                                                    | ٢                       |                                                                                                    |  |
|----------------------------------------------------------------------------------------------------|-------------------------|----------------------------------------------------------------------------------------------------|--|
| ← MENSAGENS                                                                                                    |                         |                                                                                                    |  |
| ADVERTÊNCIA DIREÇÃO 10/03 ás 08:5<br>Advertência verbal                                                                                                    | 1                       | O símbolo do envelope significa<br>que a mensagem ainda não<br>foi lida pelo usuário                |  |
| AVISO DIREÇÃO 10/03 ás 08:08<br>Uso Obrigatório do Uniforme                                                                                                    |                         |                                                                                                    |  |
| MENSAGEM DIREÇÃO 10/03 ás 08:23<br>Atenção! Cronograma da Sema                                                                                                    | na de PROVAS            |                                                                                                    |  |
| S Frequência do aluno co                                                                                                    | m horários de entrada e | saída                                                                                               |  |
|                                                                                                    | ٢                       |                                                                                                    |  |
| < MARÇO                                                                                                    | >> Nas                  | s setas é possível voltar para os meses anteriores<br>adiantar para os sequintes.                   |  |
| DIA LETIVO - 13:00 até 15:00 Image: Control of the second second se | Ob                      | Observação: as datas do calendário escolar são<br>registradas pela escola do aluno.                 |  |
| 02 FIM DE SEMANA<br>SÁBADO                                                                                                    |                         |                                                                                                    |  |
| 03 FIM DE SEMANA<br>DOMINGO                                                                                                    |                         |                                                                                                    |  |
| 04<br>ENTRADA: 14:05<br>SEGUNDA<br>SAÍDA: 15:00 NORMAL                                                                                                    | Para<br>sele            | obter as informações de todas as data do mês<br>cionado, basta rolar a tela para cima ou para baixo |  |
| DIA LETIVO - 13:00 até 15:00<br>05<br>ENTRADA: 13:05<br>ATRASADA 5 MINU<br>TERCA                                                                                                    | TO(5)                   |                                                                                                    |  |
| DIA LETIVO - 13:00 até 15:00<br>06                                                                                                    |                         |                                                                                                    |  |

# 04

#### **Cadastre outros alunos**

• Para isso clique no botão "+" e repita parte do passo 2

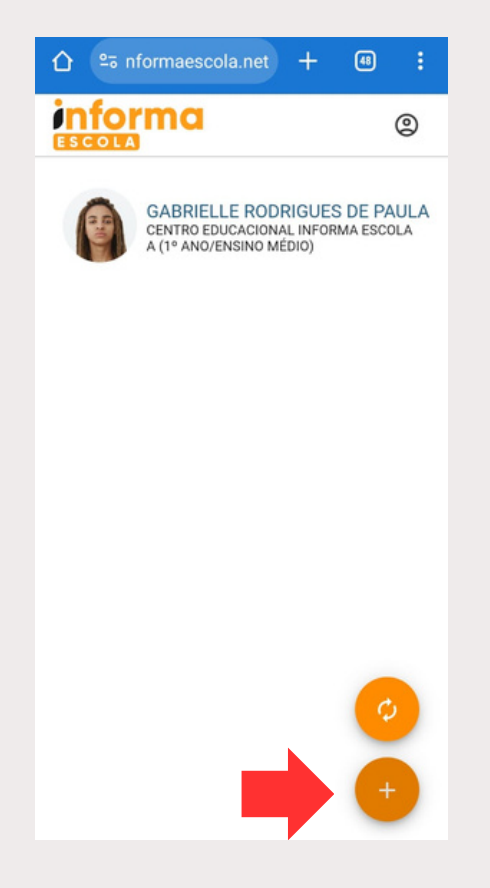

 Após o cadastro, na tela inicial do App, obtenha as informações individuais do estudante clicando na foto/nome do aluno,

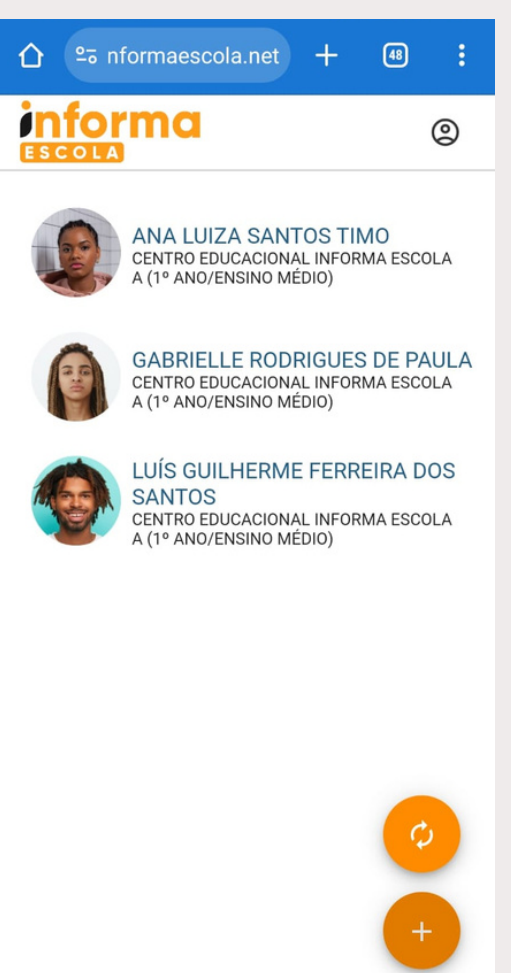

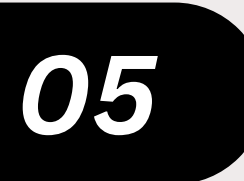

## **Demais funcionalidades**

Botões de "atualizar" e "perfil do usuário" na tela inicial do App

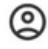

O botão "Perfil" permite que o usuário altere a senha de acesso e também que se desconecte do Portal Informa Escola.

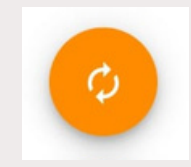

Esse botão serve para atualizar os registros do aluno. O Portal faz a atualização de forma automática, porém poderá ser realizada também pelo usuário.

Em caso de dúvidas, envie uma mensagem para suporte@informaescola.com.br